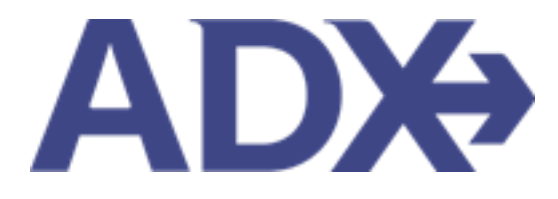

Quick Guide – Special Instructions and Frequent Flyers

## Contents

| 1. | Air I | Booking Guide                               | . 3 |
|----|-------|---------------------------------------------|-----|
|    | 1.1.  | Adding and Reviewing Special Instructions   | . 4 |
|    | 1.2.  | Adding and Reviewing Frequent Flyer Numbers | . 9 |

## 1.Air Booking Guide

ADX air itineraries are compared against 200+ contracts to build you an intuitive list of options with commissions. This air flow will take you from quoting to multi options to booking to ticketing, all in one platform. Booking ADX Air builds beautifully crafted comparisons and client itineraries as well as records commission automatically for reporting and finance payouts.

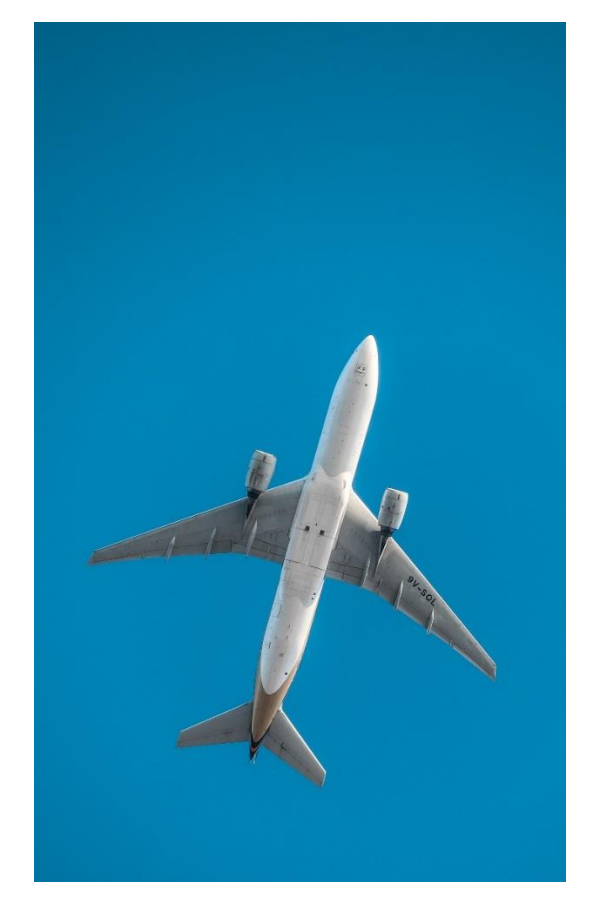

- All air itineraries are compared against our 200+ contracts to build you an intuitive list of options with commission
- Search Sabre and Amadeus inventory
- Net fares with mark-up opportunity available
- Air team support is a single click away
- Build side by side comparisons of up to 4 different itineraries
- Automatic invoicing for commission tracking
- Split credit card option when multiple tickets are sold

## 1.1. Adding and Reviewing Special Instructions

Special instructions or requests for special assistance such as wheelchair service or individual assistance, can be added to the record on the Client and Traveler tab of the reference. You can do this for each traveler associated with the trip. Information can be added on the record up until the time of travel and it will automatically synch on to the record for you. Once added, you can press the ADD/VIEW button to review the special instruction that were previously added to the record.

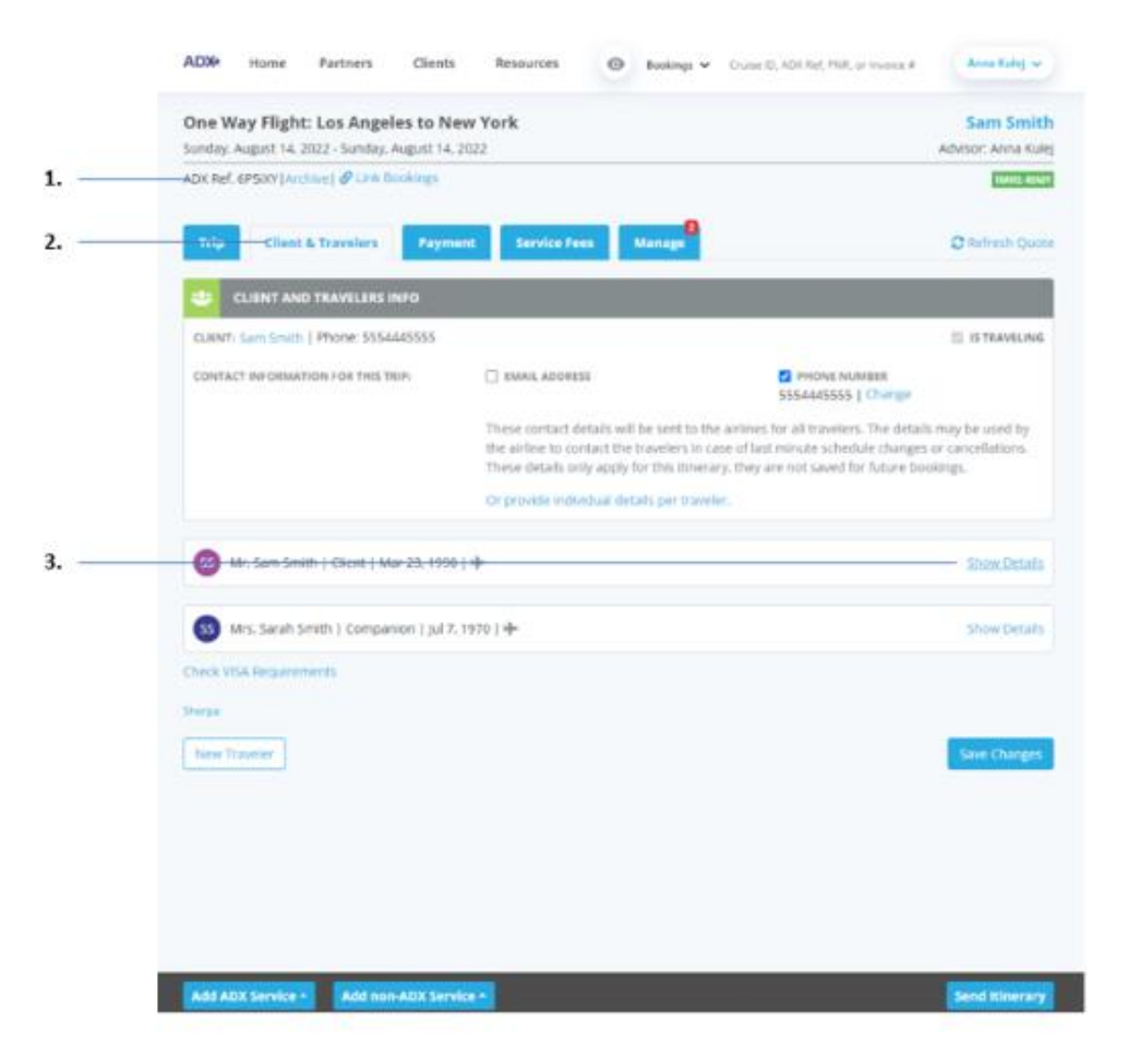

| ×<br>== | Steps                      |   | Notes                                                                                                   |
|---------|----------------------------|---|----------------------------------------------------------------------------------------------------|
| 1.      | Open ADX reference         | • | Booked or ticketed air services can request special instructions                                        |
| 2.      | Click CLIENT AND TRAVELERS | • | Second tab                                                                                              |
| 3.      | Click SHOW DETAILS         | • | Each traveler attached to the record will have a details section where you can add special instructions |

| - |                 |                                       |           |                     |            |                  |       |
|---|-----------------|---------------------------------------|-----------|---------------------|------------|------------------|-------|
|   | TITLE           | FIRST NAME *                          | M         | IDDLE NAME optional |            | LAST NAME *      |       |
| # | Mr. 👻           | Sam                                   |           |                     |            | Smith            |       |
|   | GENDER *        | DATE OF BIRTH                         | PL        | ATIONALITY          |            |                  |       |
|   | ≡ M I ⊖ F       | 23 👻 Mar 🛩 1990 🛩                     | 1         | Inited States       | ř          | E SAVE AS CLIENT |       |
|   | PASSPORT NUM    | IBER .                                |           | REDRESS NUMB        | ER:        |                  |       |
|   | 1111111         |                                       |           |                     |            |                  |       |
|   | ISSUING COUNT   | TRY .                                 |           | KNOWN TRAVE         | LER NUMBER |                  |       |
|   | United States   | 5                                     | ~         |                     |            |                  |       |
|   | EXPIRY DATE     |                                       |           |                     |            |                  |       |
|   | 3 ♥ jan         | ✓ 2025 ♥                              |           |                     |            |                  |       |
|   | + One-way L     | os Angeles to New York                |           |                     |            |                  | 10.01 |
|   | CONTACT EMAIL   | L ADDRESS                             | C         | ONTACT PHONS NUMBER |            |                  |       |
|   | No email prov   | ided.                                 | 5         | 554445555           |            |                  |       |
|   | Using client co | ontact information - switch to per tr | weler con | tact details.       |            |                  |       |
|   | SEATING PREFE   | RENCE                                 | N         | EAL PREFERENCE      |            |                  |       |
|   | Aisle .         |                                       | ~         | None                |            | ~                |       |
|   |                 |                                       |           |                     |            |                  |       |
|   | + Add Airlin    | e Loyalty Program                     |           |                     |            |                  |       |

| <br>>>>> | Steps                               |   | Notes                                          |
|----------|-------------------------------------|---|------------------------------------------------|
| 4.       | Click ADD/VIEW Special Instructions | • | Located at the bottom of each traveler section |

|   | ADX Parts Clast Destures               |                       | ×−na Kulej ∨ |
|---|----------------------------------------|-----------------------|--------------|
| 5 | -REQUEST TYPE                          | AIRLINE               |              |
| 6 | Mr. S Wheelchair - All the way to Seat | ✓ Select              | e Details    |
| 7 |                                        |                       |              |
| 8 | GEN + Add Special Instruction          |                       |              |
| 9 | PASI                                   |                       | Cancel Save  |
|   | 111111                                 |                       |              |
|   | ISSUING COUNTRY                        | KNOWN TRAVELER NUMBER |              |

| <br>>>> | Steps                                                 |                       | Notes                                                                      |  |  |  |
|---------|-------------------------------------------------------|-----------------------|----------------------------------------------------------------------------|--|--|--|
| 5.      | Click V on request type                               | Select type from list |                                                                            |  |  |  |
| 6.      | Click v on airline                                    | • \$<br>p             | Select airline – applicable when multiple flights are<br>present on record |  |  |  |
| 7.      | Type manual instructions – as needed                  | •                     |                                                                            |  |  |  |
| 8.      | Press Add Special Instructions to add another request | • F                   | Repeat as needed                                                           |  |  |  |

| 9. Press SAVE | • |
|---------------|---|
|---------------|---|

## 1.2. Adding and Reviewing Frequent Flyer Numbers

Frequent flyers that are on the client and companion profiles will automatically be added to the record once the travelers are assigned. Frequent flyers can be reviewed through the client profile OR on a specific record under the Client and Travelers tab details section. If you need to add a number **AFTER** you have booked and/or ticketed a flight, this needs to be done on the specific reference for it to push on to the record. The new number once saved will update the client or companion profile automatically. Updating the client profile will NOT automatically add the new number to the existing records. Frequent flyers can be added up until the time of travel.

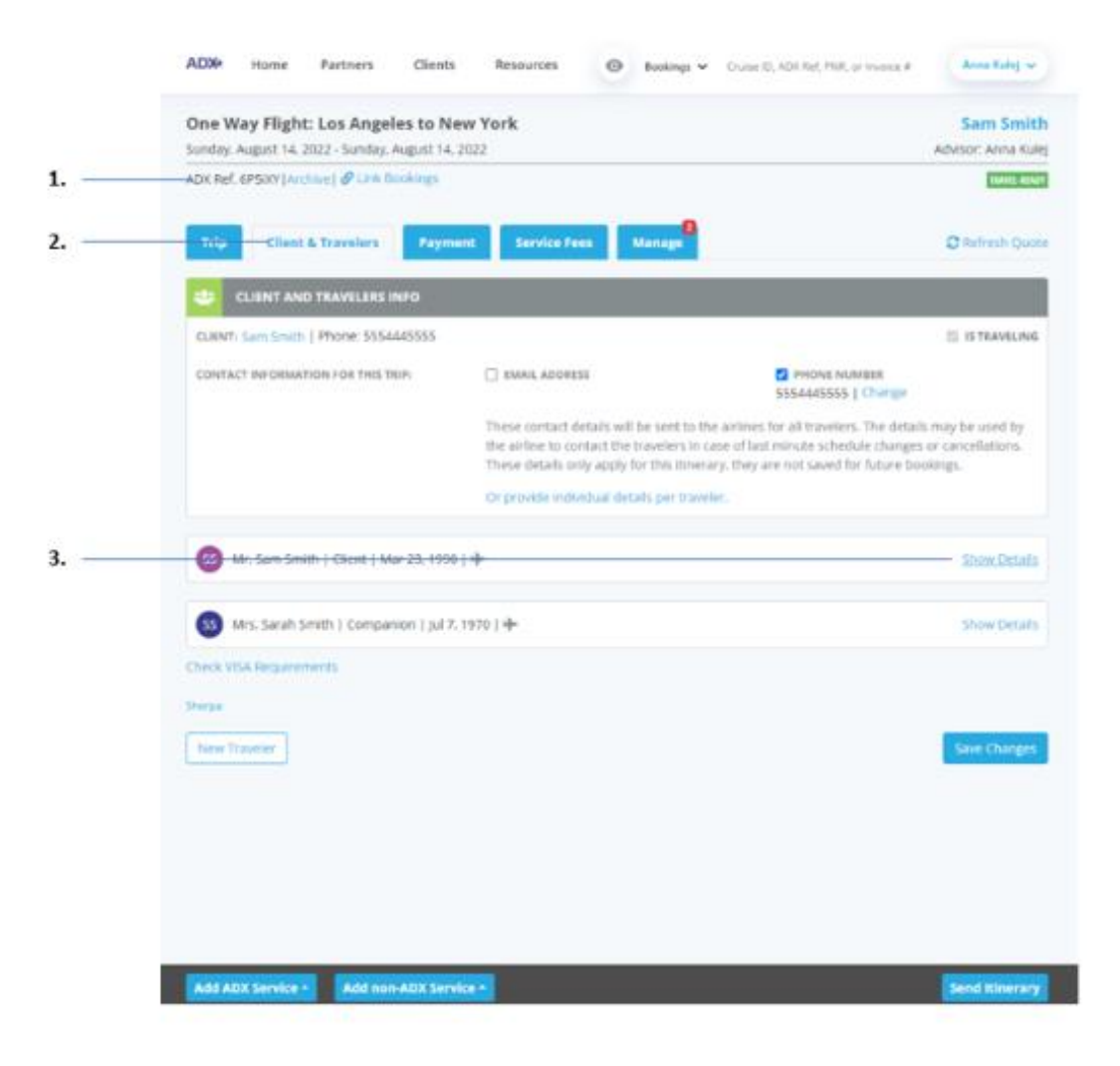

| ××== | Steps                      |   | Notes                                                                                                    |
|------|----------------------------|---|----------------------------------------------------------------------------------------------------|
| 1.   | Open ADX reference         | • | Booked or ticketed air services can request special instructions                                                             |
| 2.   | Click CLIENT AND TRAVELERS | • | Second tab                                                                                                    |
| 3.   | Click SHOW DETAILS         | • | Each traveler attached to the record will have a details<br>section where you can add and review airline loyalty<br>programs |

| 22 | Mr. Sam Smith   | Cient   Mar 23, 1990    | 1                   |               |                |        |                | Hide Oetails |
|----|-----------------|-------------------------|---------------------|---------------|----------------|--------|----------------|--------------|
|    | TITLE           | FIRST NAME *            |                     | MIDDLE NJ     | ME optional    |        | LAST NAME *    |              |
| =  | Mr. 🛩           | Sam                     |                     |               |                |        | Smith          |              |
|    | GENDER *        | DATE OF BIRTH           |                     | NATIONAL      | ITY            |        |                |              |
|    |                 | 23 👻 Mar 🛩              | 1990 🛩              | United S      | tates          | ~      | SAVE AS CLIENT |              |
|    | PASSPORT NUN    | 1968                    |                     |               | REDRESS NUMBER |        |                |              |
|    | 1111111         |                         |                     |               |                |        |                |              |
|    | ISSUING COUNT   | CRY .                   |                     |               | KNOWN TRAVELER | VUMBER |                |              |
|    | United States   | R1(                     | ~                   |               |                |        |                |              |
|    | EXPIRY DATE     |                         |                     |               |                |        |                |              |
|    | 2 👻 jan         | ♥ 2025 ♥                |                     |               |                |        |                |              |
|    | + One-way L     | os Angeles to New Yo    | ork                 |               |                |        |                | noute        |
|    | CONTACT EMAI    | LADDRESS                |                     | CONTACT       | PHONE NUMBER   |        |                |              |
|    | No email prov   | ided.                   |                     | 55544455      | 55             |        |                |              |
|    | Using client co | ontact information – sw | itch to per travele | v contact det | ails.          |        |                |              |
|    | SEATING PREFE   | RENCE                   |                     | MEAL PREF     | ERENCE         |        |                |              |
|    | Atsle           |                         | ×                   | None          |                |        | ~              |              |
|    | + Add Arritin   | e Loyalty Program       |                     |               |                |        |                |              |
|    | + Add/Views     | Special Instructions    |                     |               |                |        |                |              |
|    |                 |                         |                     |               |                |        |                |              |

| ¥¥<br>E | Steps                             |   | Notes                                          |
|---------|-----------------------------------|---|------------------------------------------------|
| 4.      | Click ADD Airline Loyalty Program | • | Located at the bottom of each traveler section |

|                         | and the second second se |                       |                      |              |              |
|-------------------------|----------------------------------------------------------------------------------------------------|-----------------------|----------------------|--------------|--------------|
|                         | LINES MORE -                                                                                                    | BERGER, E MARKET      | - Shutar             | LINET MARKET |              |
| 17 M. V                 | Sen                                                                                                    |                       |                      | Smith        |              |
| CONDEX+                 | GATE OF BIRTH                                                                                                    | NATIONALITY           |                      |              |              |
| : ##10x                 | 23 • Mar • 1990 •                                                                                                    | United State          | 8. ¥                 | T SWEATELINE |              |
| PADDPORT NUM            | BER.                                                                                                    |                       | LORISE NUMBER        |              |              |
| mm                      |                                                                                                    |                       |                      |              |              |
| ISDUME COUNT            | W2                                                                                                    |                       | NOWN TRAVELER NUMBER |              |              |
| United States           |                                                                                                    | -                     |                      |              |              |
| ARPENT DATE.            |                                                                                                    |                       |                      |              |              |
| 2 🛩 jan                 | ₩ 2025 ¥                                                                                                    |                       |                      |              |              |
| + One-way L             | as Angeles to New York                                                                                                    |                       |                      |              | 10.0100      |
| CONTACTEMAN             | ADDAUSE                                                                                                    | CONTACT PHO           | DAL NUMBER           |              |              |
| No arrial prov          | ided.                                                                                                    | 555-6445555           |                      |              |              |
| Using client or         | ntati information – switch to per bra                                                                                                    | weler contact details |                      |              |              |
| SEATING PREID           | NI MCI                                                                                                    | MEAL PROFES           | inecal               |              |              |
| Alshe                   |                                                                                                    | w None                |                      | ~            |              |
| LOYALTY ARCR            | ê                                                                                                    | LONGETT               |                      |              |              |
| AA                      |                                                                                                    | 123456                |                      |              |              |
| + sets enfor            | Credity Program                                                                                                    |                       |                      |              |              |
| (+ suscess)             | Constant Institute Tenant                                                                                                    |                       |                      |              |              |
| La concerne             |                                                                                                    |                       |                      |              |              |
|                         |                                                                                                    |                       |                      |              | This Data    |
| 🙆 Mrs. Sarah Smit       | h   Campanian   Jul 7. 1970   🔶                                                                                                    |                       |                      |              | Those Detail |
| Charle VSA Negativenian | 6 )                                                                                                    |                       |                      |              |              |
|                         |                                                                                                    |                       |                      |              |              |
| (Dramps)                |                                                                                                    |                       |                      |              |              |

| ×<br>=<br>= | Steps                                         |     | Notes                                         |
|-------------|-----------------------------------------------|-----|-----------------------------------------------|
| 5.          | Type in name of loyalty program               | • 7 | Type ahead will show airline name as you type |
| 6.          | Type in loyalty number                        | •   |                                               |
| 7.          | Press Add Airline Loyalty Program – as needed | • 4 | Add multiple frequent flyers as needed        |
| 8.          | Press SAVE                                    | • E | Bottom of the traveler section                |